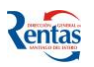

## **CONFECCION DE PLANES DE PAGO**

Esta opción permite generar y formalizar una Moratoria, para regularizar las deudas registradas.

## Procedimiento para la confección de una Moratoria

 La primera vez que elija esta opción, el sistema le pedirá el ingreso de los datos telefónicos del Titular de la Moratoria. Estos datos son obligatorios y serán solicitados una sola vez!!!

| Confección d  | Confección de MORATORIA 2020 Ley 7302                       |  |  |  |  |  |  |  |
|---------------|-------------------------------------------------------------|--|--|--|--|--|--|--|
|               |                                                             |  |  |  |  |  |  |  |
| Cuit          | Apellido y Nombre o Razón Social                            |  |  |  |  |  |  |  |
| Debe ingresar | r los siguientes datos para poder confeccionar la MORATORIA |  |  |  |  |  |  |  |
| Telefono      | (Cod.Area)(Numero)                                          |  |  |  |  |  |  |  |
| Celular       | (Cod.Area)(Número)                                          |  |  |  |  |  |  |  |
|               | Grabar Teléfonos                                            |  |  |  |  |  |  |  |

Luego de presionar el botón **"Grabar Teléfonos",** seleccionar desde el Panel la opción "CONFECCIÓN DE MORATORIA 2020 LEY 7302".

| Menú          | Confección de MORATOR                                                                 | A 2020 Ley 7302                                                                                             |           |  |  |  |
|---------------|---------------------------------------------------------------------------------------|----------------------------------------------------------------------------------------------------|-----------|--|--|--|
| Confección de | Cuit Apellido                                                                         | y Nombre o Razón Social                                                                                     |           |  |  |  |
| Ley 7302      | A 2020<br>Recuerde!!!: que puede confeccionar un solo Plan de MORATORIA por Impuesto. |                                                                                                    |           |  |  |  |
|               | Seleccione el Impuesto >>                                                             | Inmobiliario Urbano 💙 Nueva<br>Inmobiliario Urbano<br>Inmobiliario Rural                                    | Moratoria |  |  |  |
|               | Ayuda                                                                                 | Automotores y Remolcados<br>Ingresos Brutos<br>Fondo Rep. Social Aportes<br>Convenio Multilateral<br>Sellos |           |  |  |  |
|               |                                                                                       |                                                                                                    |           |  |  |  |

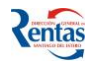

2. Seleccionar el impuesto desde el menú desplegable y hacer clic en el botón Iniciar Nueva Moratoria.

| Cuit         Apellido y Nombre o Razón Soci           Confección de<br>MORATORIA 2020<br>Ley 7302         Recuerdell: que puede confecció ar un solo Plan de MORATORIA por<br>Seleccione el Impuesto >           Seleccione el Impuesto >         Inmobiliario Urbano<br>Inmobiliario Urbano<br>Inmobiliario Urbano |                 |
|----------------------------------------------------------------------------------------------------|-----------------|
| MORATORIA 2020<br>Ley 7302 Recuerde!!!: que puede confecció ar un solo Plan de MORATORIA por<br>Seleccione el Impuesto : > Inmobiliario Urbano<br>Inmobiliario Urbano<br>Inmobiliario Rural                                                                                                    |                 |
| Seleccione el Impuesto :> Inmobiliario Urbano<br>Inmobiliario Urbano<br>Inmobiliario Rural                                                                                                    | suesto.         |
| Automotores y Remolcados<br>Ingresos Brutos<br>Fondo Rep. Social Aportes<br>Convenio Multilateral<br>Sellos                                                                                                    | Nueva Moratoria |

- 3. Para incluir las deudas, registradas/declaradas previamente por el Contribuyente en
  - el impuesto seleccionado, hacer clic en el botón Seleccionar Deudas 🔒

| Confect       | tión de MORATORIA 2020 I                  | _ey 7302                     |                                   |                    |                 |                                     |      |
|---------------|-------------------------------------------|------------------------------|-----------------------------------|--------------------|-----------------|-------------------------------------|------|
|               |                                           |                              |                                   |                    |                 |                                     |      |
| Cuit          | Apellido y Nombro                         | e o Razón Social             |                                   |                    |                 |                                     |      |
|               |                                           |                              |                                   |                    |                 |                                     |      |
| Recuerde!     | !!: que puede confeccionar un solo Plan d | e MORATORIA por Impuesto.    |                                   |                    |                 |                                     |      |
| Seleccio      | ne el Impuesto >> Automotoro              | es y Remolcados 🗸 🛛 Nuev     | a Moratoria                       |                    |                 |                                     |      |
| MORATO        | RIAS                                      |                              |                                   |                    |                 |                                     |      |
| Eliminar<br>📀 | Impuesto<br>AUTOMOTORES Y REMOLCADOS      | Deudas<br>Seleccionar Deudas | Confeccionar<br>Confeccionar Plan | Capital TOTAL Nro. | Plan Formulario | Anticipo/Contado Anular<br>Anular P | an 式 |

En la siguiente pantalla se visualiza todos las deudas cargadas del impuesto en concepto de: Cuotas/Períodos, Moratoria, Planes de Pagos anteriores, Expedientes. Podrá ver el detalle de cada concepto haciendo clic en el botón 💷

| Agrupar Deudas p                      | ara MORA       | FORIA 2020     |               |               |                       |
|---------------------------------------|----------------|----------------|---------------|---------------|-----------------------|
| >> Deudas Pendie                      | ntes           |                |               |               |                       |
| CUIT<br>Apellido y Nombre<br>Impuesto | AUTOMOTOR      | RES Y REMOLCAD | os            |               |                       |
|                                       |                |                |               | 🛃 Agregar     | todos al Plan de Pago |
| Nro. Deuda Tipo Deud                  | la Saldo       | Multas Total   | Ver Detalle   |               |                       |
| 284620 Ingresad                       | 0 22225,76     | 0,00 28401,56  | Eqe           | Agregar       |                       |
|                                       |                |                |               |               |                       |
|                                       |                |                |               |               | 🔁 Quitar todos        |
| Deudas Seleccionadas                  | s para Plan de | Pago Nro. Deud | la Tipo Deuda | Capital Multa | s Ver Detalle Quitar  |
| Total Monto Capital:                  |                | 0,00           |               |               |                       |
| Continuar                             |                |                |               |               |                       |

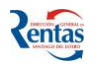

Para incluir el concepto a la Moratoria, deberá hacer clic en el link **Agregar**, también puede incluir todos los conceptos, haciendo clic en el link **Agregar todos al Plan de Pago**.

De la misma forma, si desea eliminar algún concepto, puede hacerlo desde el link **quitar** o **quitar todos**.

**4.** Una vez elegidos todos los conceptos a incluir en la Moratoria, para confirmar lo seleccionado hacer clic en el botón **Continuar**.

| Agrupar Deudas p                      | ara MORATORI/        | A 2020               |                                |                      |                  |                |                  |
|---------------------------------------|----------------------|----------------------|--------------------------------|----------------------|------------------|----------------|------------------|
| >> Deudas Pendie                      | entes                |                      |                                |                      |                  |                |                  |
| CUIT<br>Apellido y Nombre<br>Impuesto | AUTOMOTORES Y F      | REMOLCADOS           | ;                              |                      |                  |                |                  |
|                                       |                      |                      |                                | G                    | Agrega           | r todos al Pla | <u>n de Pago</u> |
| Nro. Deuda Tipo Deu                   | da Saldo Multas Tota | al Ver Detalle       |                                |                      |                  |                |                  |
|                                       |                      |                      |                                |                      |                  |                |                  |
|                                       |                      |                      |                                |                      |                  |                |                  |
|                                       |                      |                      |                                |                      |                  | 😟 QI           | uitar todos      |
| Deudas Seleccionadas                  | s para Plan de Pago  | Nro. Deuda<br>284620 | <b>Tipo Deuda</b><br>Ingresado | Capital<br>22.225,76 | Multas V<br>0,00 | er Detalle     | Quitar<br>Quitar |
| Total Monto Capital:                  |                      | 22.225,76            |                                |                      |                  |                |                  |
| Continuar                             |                      |                      |                                |                      |                  |                |                  |

**5.** El sistema visualiza el monto total acumulado del Plan de acuerdo a las deudas seleccionadas del/los conceptos que incluyó en la Moratoria.

Tener en cuenta que este monto no está actualizado, dependerá del cálculo de los intereses de acuerdo a la fecha de pago del anticipo.

6. Para conformar la Moratoria, presionar el botón Confeccionar Plan 🗔

| Confect       | ción de MORATORIA 2020 Ley 7302                                                    |                                            |                                      |                                      |                                        |  |
|---------------|------------------------------------------------------------------------------------|--------------------------------------------|--------------------------------------|--------------------------------------|----------------------------------------|--|
| Cuit          | Apellido y Nombre o Razón Socia                                                    | 1                                          |                                      |                                      |                                        |  |
| Recuerde      | e!!!: que puede confeccionar un solo Plan de MORATORIA por lr                      | npuesto.                                   |                                      |                                      |                                        |  |
| Seleccia      | one el Impuesto >> (Inmobiliario Urbano V)                                         | Nueva Moratoria                            |                                      |                                      |                                        |  |
| Eliminar<br>Ø | Impuesto         Deudas           AUTOMOTORES Y REMOLCADOS         Seleccionar Der | Confeccionar<br>Jdas 🚠 Confeccionar Plan 🕎 | Capital TOTAL<br>22.225,76 28.401,56 | <b>Nro. Plan Formulario</b><br>5 0 🚔 | Anticipo/Contado Anular<br>Anular Plar |  |

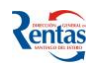

 Luego de esto, el sistema despliega la siguiente pantalla, que le permitirá liquidar la Moratoria y elegir la fecha de pago del Anticipo.

| fotal de Capital en Plan:                   | \$<br>22.225,76 | Ver detalle                              |
|---------------------------------------------|-----------------|------------------------------------------|
| Recargos por Mora al 22/12/20:              | \$<br>6.198,03  | (Varia según Fecha de Pago del Anticipo) |
|                                             |                 |                                          |
|                                             |                 |                                          |
|                                             |                 |                                          |
| Condonación Recargos                        | \$<br>0,00      |                                          |
| Condonación Multa:                          | \$<br>0,00      |                                          |
| Fotal del Plan:                             | \$<br>28.423,79 |                                          |
| echa de Pago de Anticipo o Pago de Contado: | 22/12/2020      |                                          |
| Forma de Pago                               |                 |                                          |
|                                             |                 |                                          |
|                                             |                 |                                          |
|                                             |                 |                                          |
|                                             |                 |                                          |
| Volver                                      |                 |                                          |

 8. Ingresar la fecha de pago del anticipo de la Moratoria y luego presionar para seleccionar la cantidad de Cuotas a elegir en la Moratoria y el monto del anticipo.
 Importante!!!

Tiene la posibilidad de ingresar un monto de anticipo mayor al 10% del total de la deuda en el campo "Sugerir Anticipo".

Si no ingresa <u>ningún monto</u> y directamente selecciona la cantidad de cuotas, el sistema le calcula, de manera predeterminada, el 10% del monto total de la deuda para pagar en concepto de anticipo.

Si desea pagar <u>un monto mayor</u> al 10%, ingresarlo en el campo "Sugerir Anticipo", y luego presionar el botón <u>Recalcular</u>. Entonces, en función del monto ingresado, el sistema determina la cantidad de cuotas factibles de pactar. Cuit:

| Razón Social o                                                                                                    | AyN:                                                         |                                              |                                                               |                      |                         |                       |             |              |              |                   |
|----------------------------------------------------------------------------------------------------|--------------------------------------------------------------|----------------------------------------------|---------------------------------------------------------------|----------------------|-------------------------|-----------------------|-------------|--------------|--------------|-------------------|
| Impuesto:                                                                                                    |                                                              |                                              |                                                               | AL                   | JTOMOTORES Y REI        | IOLCADOS              |             |              |              |                   |
| Total Capital:<br>Total de Recargo<br>Total de Multas:<br>Total de Deuda:<br>Fecha de Anticip<br>Días de Ajuste do<br>Sugerir Anticipo | \$<br>s: \$<br>\$<br>o/Contado: \$<br>e Financiación<br>: \$ | 22.22<br>6.198<br>0,00<br>28.4<br>22/13<br>5 | 25,76<br>3,03<br>23,79<br>2/20<br>2,532,48 <sup>*</sup> Recal | cular                |                         |                       |             |              |              |                   |
| * El anticipo no pued<br>Debe elegir, de la sig                                                                                        | e ser menor al 10 % d<br>juiente lista la cantida            | del Total I<br>ad de cuo                     | Moratoria<br>tas del Plan. Hacer Click                        | en el número corresp | pondiente de la columna | "Cantidad de Cuotas". |             |              |              |                   |
| Forma de Pago                                                                                                    | Condonación Re                                               | cargos                                       | Condonación Multa                                             | Total Moratoria      | Anticipo/Contado        | Saldo a Financiar     | Coeficiente | Cuota Normal | Monto Ajuste | Monto de la Cuota |
| <u>Contado</u>                                                                                                    | 4.3                                                          | 338,62                                       | 0,00                                                          | 24.085,17            | 24.085,17               | 0,00                  | 0,00000000  | 0,00         | 0,00         | 0,00              |
| <u>1 Cuota</u>                                                                                                    | 3.0                                                          | 99,02                                        | 0,00                                                          | 25.324,78            | 2.532,48                | 22.792,30             | 1,00500000  | 22.906,26    | 18,99        | 22.925,25         |
| 2 Cuotas                                                                                                    | 3.0                                                          | 99,02                                        | 0,00                                                          | 25.324,78            | 2.532,48                | 22.792,30             | 0,50375312  | 11.481,69    | 9,50         | 11.491,19         |
| 3 Cuotas                                                                                                    | 3.0                                                          | 99,02                                        | 0,00                                                          | 25.324,78            | 2.532,48                | 22.792,30             | 0,33667221  | 7.673,53     | 6,33         | 7.679,86          |
| 4 Cuotas                                                                                                    | 3.0                                                          | 99,02                                        | 0,00                                                          | 25.324,78            | 2.532,48                | 22.792,30             | 0,25313279  | 5.769,48     | 4,75         | 5.774,23          |
| 5 Cuotas                                                                                                    | 3.0                                                          | 99,02                                        | 0,00                                                          | 25.324,78            | 2.532,48                | 22.792,30             | 0,20300997  | 4.627,06     | 3,80         | 4.630,86          |
| 6 Cuotas                                                                                                    | 3.0                                                          | 99,02                                        | 0,00                                                          | 25.324,78            | 2.532,48                | 22.792,30             | 0,16959546  | 3.865,47     | 3,17         | 3.868,64          |
| 7 Cuotas                                                                                                    | 1.8                                                          | 359,41                                       | 0,00                                                          | 26.564,38            | 2.656,44                | 23.907,94             | 0,14862828  | 3.553,40     | 5,69         | 3.559,09          |
| 8 Cuotas                                                                                                    | 1.8                                                          | 359,41                                       | 0,00                                                          | 26.564,38            | 2.656,44                | 23.907,94             | 0,13069029  | 3.124,54     | 4,98         | 3.129,52          |
|                                                                                                    |                                                              |                                              |                                                               |                      |                         |                       |             |              |              |                   |

• Para seleccionar el número de cuotas a financiar en el Plan de Pago o la opción de pagar de Contado, hacer clic en el link de la columna **FORMA DE PAGO**.

## Importante!!! en la pantalla se visualizan las siguientes columnas:

- Forma de Pago: Puede ser Contado (en donde hay un 70% de condonación de Recargos y de Multas) o en Cuotas (dependiendo la cantidad de cuotas, es la condonación de recargos/multas, de 1-6 cuotas, la condonación es del 40%, y en cuotas de 7-60, es del 30%)
- Condonación Recargos: Es el monto total de condonación de recargos de acuerdo a la cantidad de cuotas seleccionada.
- Condonación Multa: Es el monto total de condonación de multas de acuerdo a la cantidad de cuotas seleccionada.
- Total Moratoria: Es el monto total de la deuda de la Moratoria, sumando Capital más los recargos y la multa.
- Anticipo/Contado: Es el Monto del Anticipo (puede cambiarlo manualmente, en ese caso, apretar el link RECALCULAR) o bien es el monto de Contado, si lo hace en 1 sola Entrega.
- Saldo a Financiar: Es la diferencia del Total de la Moratoria, menos el pago del Anticipo.
- > Coeficiente
- > **Cuota Normal**: Es el monto de la cuota sin el cálculo del Ajuste.
- Monto Ajuste: Es el monto resultante del ajuste de días a la fecha del primer pago que vencen los días 28 de cada mes.
- Monto de la Cuota: Es el monto de la Cuota a Pagar de acuerdo a todos los ítems calculados.

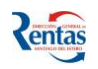

9. En la siguiente pantalla se visualiza toda la información de la Moratoria, (si desea cambiar la fecha de pago o el importe del anticipo, deberá hacer clic en el botón vermaciación).

Para concretar, presionar el botón **CONFIRMAR Y PRESENTAR MORATORIA**.

| lotal de Capital en Plan:                  | \$     | 22.225,76  | Ver detalle                          |
|--------------------------------------------|--------|------------|--------------------------------------|
| Recargos por Mora al 22/12/20:             | \$     | 6.198,03   | (Varia según Fecha de Pago del Antio |
|                                            |        |            |                                      |
|                                            |        |            |                                      |
|                                            |        |            |                                      |
| Condonación Recargos                       | ė      | 3 000 02   |                                      |
| Condonación Multa:                         | ,<br>, | 0.00       |                                      |
| Total del Plan:                            | ş<br>S | 25 324 77  |                                      |
|                                            | 4      | 23.324,77  |                                      |
| Fecha de Pago de Anticipo o Pago de Contad | lo:    | 22/12/2020 |                                      |
| Forma de Pago                              |        | 6 cuotas   |                                      |
| ANTICIPO                                   | \$     | 2.532,48   |                                      |
| Saldo a Financiar:                         | \$     | 22.792,29  |                                      |
| Saldo a Pagar en 6 cuota de                | \$     | 3.868,64   |                                      |
| Confirmar y Presentar MORATORIA            |        |            |                                      |
|                                            |        |            |                                      |
|                                            |        |            |                                      |
|                                            |        |            |                                      |
| Volver                                     |        |            |                                      |

10.Luego de la selección, el sistema retorna a la pantalla anterior en la cual le aparecerá el Monto Total Financiado, de acuerdo a la cantidad de cuotas que seleccionó.

| Confect               | ción de MORATORIA 2020                                                    | Ley 7302                                       |                     |           |           |                |         |                    |             |          |
|-----------------------|---------------------------------------------------------------------------|------------------------------------------------|---------------------|-----------|-----------|----------------|---------|--------------------|-------------|----------|
|                       |                                                                           |                                                |                     |           |           |                |         |                    |             |          |
| Cuit                  | Apellido y Nomb                                                           | re o Razón Social                              |                     |           |           |                |         |                    |             |          |
| Recuerde!<br>Seleccio | II: que puede confeccionar un solo Plan<br>one el Impuesto >> (Inmobiliar | de MORATORIA por Impuesto.<br>To Urbano V Nuev | va Moratoria        |           |           |                |         |                    |             |          |
| Eliminar              | Impuesto                                                                  | Deudas                                         | Confeccionar        | Capital   | TOTAI     | L Nro. Plan Fe | mulario | Anticipo/Contado / | Anular      |          |
| 0                     | AUTOMOTORES Y<br>REMOLCADOS                                               | Seleccionar Deudas 🗄                           | Confeccionar Plan ( | 22.225,76 | 25.402,56 | 5 80000168320  |         |                    | Anular Plan | <b>•</b> |

Una vez que confirmó la Financiación, le aparecerá la siguiente pantalla, en donde se visualiza el Total del Plan y el Nº de Formulario.

- Con el botón 💻 de la columna Formulario, podrá ver el detalle de la Moratoria.
- Con el botón = de la columna Anticipo, podrá elegir la forma de pago (*Efectivo, Cheque o Link Pagos*) y según la forma de pago seleccionada podrá imprimir la boleta del Pago del Anticipo.

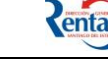

| Emisión de Cuotas             |             |
|-------------------------------|-------------|
| Plan de Pago Nº de formulario | 80000168420 |
| Titular:                      |             |
| Emisión de cuotas             |             |
| Anticipo:                     | 0           |
| Importe:                      | 2.532,48    |
| Forma de Pago                 | Efectivo 💙  |
| Fecha de Vencimiento          | 22/12/2020  |
| Fecha de pago:                | 22/12/2020  |
|                               |             |
| Total:                        | 2.532,48    |
| Emitir Vol                    | ver         |

 Podrá anular una Moratoria confirmada, siempre y cuando el anticipo no haya sido imputado al Nº de Moratoria correspondiente.

**IMPORTANTE!!** Una vez confirmado el plan (Presentada la Moratoria) y efectuado el Pago del anticipo o el pago de contado e imputado el mismo, quedará conformada la Moratoria, y recién se habilitará la emisión de la próxima cuota correspondiente.

Cuando la Moratoria está **PRESENTADA**, no podrá **MODIFICARLA ni ANULARLA**, solamente podrá consultar el detalle de la conformación de dicho Plan, y realizar la impresión del Formulario.